## Create a new page

Pages in dotCMS display text, images, links, and embedded video to visitors to the UA website. We use templates and themes to maintain a consistent design across our site and many of the elements on the pages will show automatically based on these design choices.

To get started with a new page, log into dotCMS and use the Website | Browser to navigate to the folder where you want the page to "live".

🗆 🗁 ua Edit £۵ Folder ⊕⊡dc Del Page ⊞⊡im Puł `⊃ week-Image or File Ado `⊃ wellne Multiple Files `⊃what-Ma Menu Link `⊃ wihe2 Cut ) wilsor Close '⊃wrc New ່ ⊃wrsd Close '⊃ws

Right-click on the Folder and choose New | Page

On the Add HTML Page screen, make sure Page Asset is selected, then click Select

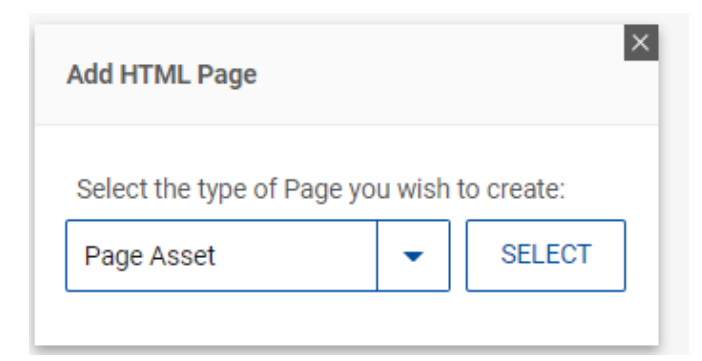

| On the Page Asset screen, you'll | have several required fields to | o fill in to create your new page |
|----------------------------------|---------------------------------|-----------------------------------|
|----------------------------------|---------------------------------|-----------------------------------|

| Page A                       | sset                         |             |         |  |  |
|------------------------------|------------------------------|-------------|---------|--|--|
| ONTENT                       | ADVANCE PROPERTIES           | PERMISSIONS | HISTORY |  |  |
| Title*                       |                              |             |         |  |  |
| Host or F<br>www.ua<br>Url * | older*<br>akron.edu/webteam/ |             |         |  |  |
| Cache TT                     | 1*                           |             |         |  |  |
| 3600                         |                              |             |         |  |  |
| Template                     | *                            | •           |         |  |  |

The Title identifies your page and will show in the browser's title bar when visiting the page.

The Host or Folder was pre-selected when you right-clicked on the folder

Once the title is completed, clicking in the URL field will automatically fill in the address for the page. If your page is updated frequently, you can drop the Cache TTL as low as 15 to more quickly reflect your changes.

Notes:

- 1. Any spaces or special characters in the Title will be turned into "-" in the URL.
- 2. The Title should be a simple, but clear description of the content on the page or the function.
- 3. The primary/first page in the folder should have a URL of *index.dot*

The Template defines the layout of the page. In the template box, type in UA2 to see a list of our current series of templates.

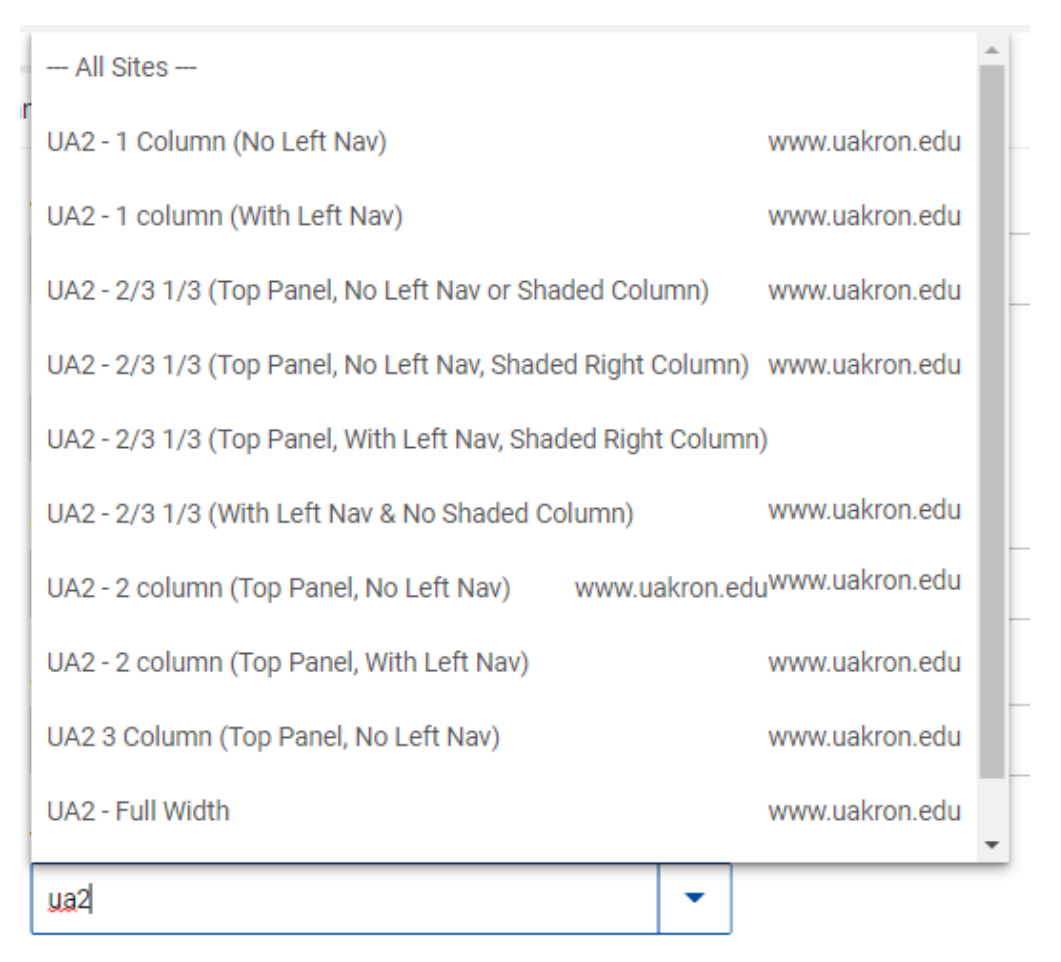

Select your Template, then choose Save or Save/Publish to create your page. You'll be taken to a preview mode of the page with the header and footer added - and can then switch to edit mode.